## TUTORIAL PARA ACESSO AO SISTEMA ACADÊMICO

1 - Acesse o site do Ifes ou do Campus Santa Teresa: <u>https://santateresa.ifes.edu.br/</u>

## 2 - Clique na "Área do estudante" (lado esquerdo da tela)

| MINISTÉRIO DA EDUCAÇÃO                 | 0                                         |                                   |                                         |                                          | G              |
|----------------------------------------|-------------------------------------------|-----------------------------------|-----------------------------------------|------------------------------------------|----------------|
|                                        |                                           | Perguntas Fr                      | equentes Contato                        | Acesso a sistemas                        | Comunicaç      |
| PÁGINA INICIAL                         |                                           |                                   |                                         |                                          |                |
| O lfes                                 | 1666.33                                   | CURSOS GRATUITOS                  |                                         | CLIQUE E ACESSE                          | A PÁGINA       |
| Cursos                                 |                                           | TÉCNICOS E GRADUAÇ                | ÃO                                      |                                          | SELETIVOS      |
| Processos Seletivos                    |                                           |                                   |                                         |                                          |                |
| CAMPUS                                 |                                           |                                   |                                         |                                          |                |
| Administração e<br>Planejamento        |                                           |                                   |                                         |                                          |                |
| Agendamentos                           |                                           |                                   |                                         |                                          |                |
| Conselhos e<br>Comissões               |                                           | ILC3                              |                                         |                                          |                |
| Consultas Públicas                     |                                           | CURSOS DE GRADUACA                |                                         |                                          |                |
| Cursos                                 |                                           | CONSOS DE GIGIDONÇA               |                                         |                                          |                |
| Diretoria Geral                        |                                           |                                   |                                         |                                          |                |
| Documentos<br>Institucionais           |                                           |                                   |                                         |                                          |                |
| Editais/Chamadas<br>Públicas do Campus |                                           |                                   | _                                       |                                          | • • •          |
| Ensino                                 | lfes divulga lis                          | ta dos aprova                     | ados no 9                               | Sicu                                     |                |
| Licitações e<br>Contratos do Campus    | Candidatos devem enviar documen           | tação para matrícula até 2 de mar | φ<br>•                                  | 5150                                     |                |
| Memorial de Gestão                     |                                           |                                   |                                         |                                          |                |
| Núcleo de Memória                      | Notícias                                  |                                   |                                         |                                          |                |
| Pesque Pós<br>gradu e<br>Exten         | Campus abre inscrições pai<br>Permanência | ra o Programa Bolsa Edi           | tal 001-2022 - Pro<br>ofessor da área d | ocesso Seletivo pa<br>e Biologia/Ecologi | ra<br>a.       |
| Sobre                                  |                                           | 1                                 |                                         | 0                                        |                |
|                                        | Estão abertas novas inscrições para       | o Programa Bolsa As i             | nscrições serão realiz                  | adas exclusivamente pe                   | elo e-mail , r |
|                                        | Permanencia.                              | per                               | odo de 08.02.2022 a 1                   | 18.02.2022.                              |                |

3 - Na próxima tela abrirá vários ícones importantes para sua vida acadêmica, entre eles, o Sistema Acadêmico.

| MINISTÉRIO DA ED                         | υυςαção                   |                                              |                    |                         |                                                    | 6                              |
|------------------------------------------|---------------------------|----------------------------------------------|--------------------|-------------------------|----------------------------------------------------|--------------------------------|
|                                          |                           |                                              | Pergu              | ntas Frequentes Co      | ntato 🛛 Acesso a siste                             | emas Comunicação               |
| PÁGINA INICIAL > ÁREA D                  | O ESTUDANTE               |                                              |                    |                         |                                                    |                                |
| O Ifes                                   | ^                         |                                              |                    |                         |                                                    | 0                              |
| Cursos                                   |                           | APNP                                         |                    |                         | † ŤŤ                                               |                                |
| Processos Seletivo                       | s                         |                                              |                    |                         |                                                    |                                |
| CAMPUS                                   | Assistência<br>Estudantil | Atividades<br>pedagógicas não<br>presenciais | Biblioteca         | Calendário<br>Acadêmico | Conselho de Ética<br>Discente                      | Cursos do Campus               |
| Administração e<br>Planejamento          | ( and )                   |                                              | ENSINO<br>FLEXÍVEL | <u>†</u>                |                                                    | *                              |
| Agendamentos                             |                           |                                              |                    |                         | <b>•</b>                                           |                                |
| Conselhos e<br>Comissões                 | Ciência Sem<br>Fronteiras | Consultas Públicas                           | Ensino Flexível    | Estágio                 | Formulário de<br>Autorização para<br>Publicação de | Formulários e<br>Requerimentos |
| Consultas Públic                         | as                        |                                              |                    |                         | Monografias                                        |                                |
| Cursos                                   | 0                         |                                              |                    |                         |                                                    |                                |
| Diretoria Geral                          |                           |                                              | INGLÊS SEM         |                         | A                                                  |                                |
| Documentos<br>Institucionais             | Gedoc                     | Horários de Aulas                            | Inglês Sem         | Internato               | Laboratórios                                       | Manual de                      |
| Editais/Chamada<br>Públicas do Cam       | as<br>ipus                |                                              | Fronteiras         |                         |                                                    | Protocolo<br>Acadêmico         |
| Ensino                                   |                           |                                              |                    |                         |                                                    |                                |
| Licitações e<br>Contratos do Ca          | mpus                      |                                              |                    | -                       |                                                    |                                |
| Memorial de Ge                           | stão Núcleos e            | PFRH                                         | Restaurante        | ROD dos Cursos          | ROD dos Cursos                                     | Sistema                        |
| Núcleo de Memo                           | ória Comissões            |                                              | Institucional      | Superiores              | Tecnicos                                           | Academico                      |
| Pesquisa, Pós<br>graduação e<br>Extensão | <u>مت الأ</u>             | ' <b>,</b>                                   | IFES               |                         |                                                    |                                |
| Sobre o Campus                           | Solepidades               | Transporte                                   | Uniforme           |                         |                                                    |                                |

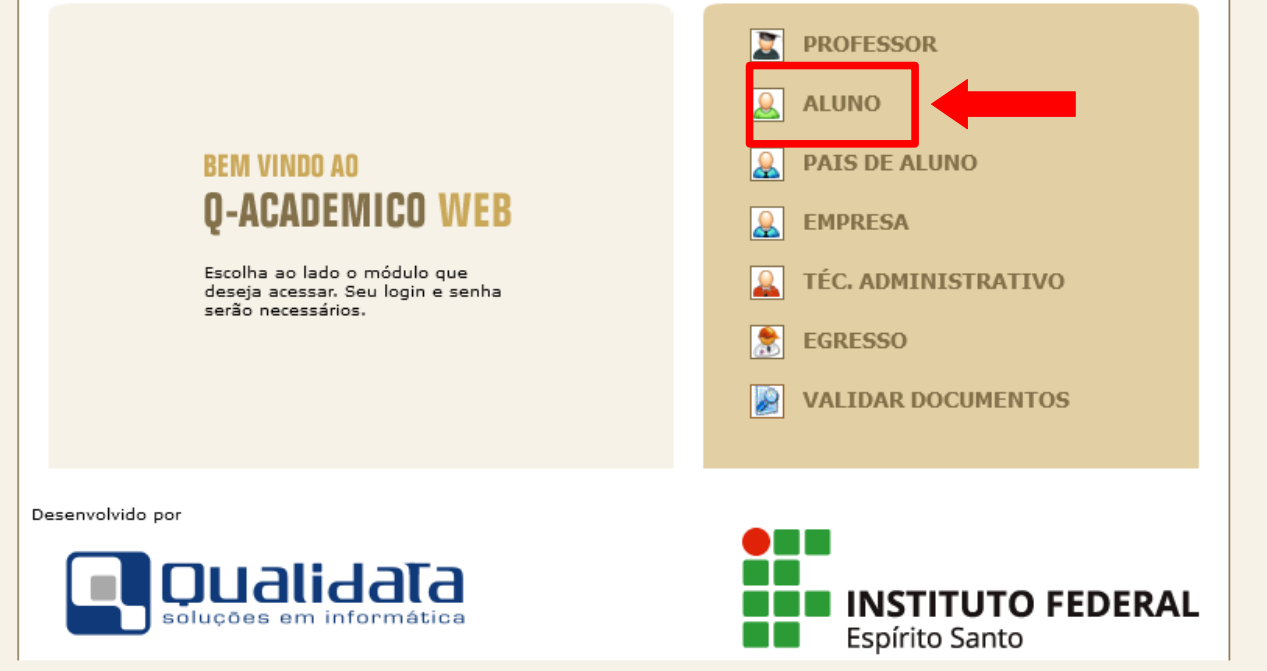

5 - Clicar em "primeiro acesso e recuperação de senha" (escrito em azul)

| <b>Q-ACADEMICO</b><br>Um site que facilita as suas | WEB<br>atividades.                                                                                  |                                                                                                    |
|----------------------------------------------------|----------------------------------------------------------------------------------------------------|----------------------------------------------------------------------------------------------------|
| Por favor, entre com sua<br>nos campos abaixo:     | is informações de login                                                                             |                                                                                                    |
| Primeiro acesso e recupera                         | ição de senha                                                                                       | O Q-Acadêmico Web oferece uma grande quantidade de<br>informações para você. Através dos ícones abaixo você<br>pode conhecer melhor as opções deste módulo. |
|                                                    |                                                                                                    | Passe o mouse sobre os ícones para visualizar sua<br>descrição.                                                                                             |
|                                                    | O Q-Acadêmico Web o apro-<br>xima ainda mais da sua                                                 | PASSE O MOUSE SOBRE OS ÍCONES:                                                                                                    |
|                                                    | sores e da sua turma.<br>É uma importante ferramen-<br>ta que possibilitará a você,                 | 🗄 🗊 😰 😰 🧯 🌮                                                                                                    |
|                                                    | enquanto estudante, um<br>universo de informações<br>muito grande, ao alcance de<br>poucos cliques. | 🖻 🕼 🌍 🧭 📅 💭                                                                                                    |
| Ouelidate Calusãos em Tafas                        | mática www.gualidata.com.br                                                                         | Download do manual (DOC)                                                                                                    |

6 – Informe sua matrícula e clicar em enviar. Você receberá um link no e-mail cadastrado no sistema acadêmico, o qual deverá acessar para criar a sua senha (observar as especificações para criação da senha). Feito isso, acesse o sistema normalmente usando como login o número de matrícula e a senha criada.

| Informe sua<br>recuperar a | matrícula ou login para senha |  |
|----------------------------|-------------------------------|--|
| Matrícula                  |                               |  |
| Enviar                     |                               |  |